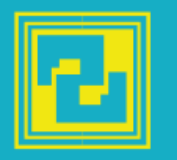

### Программа СМЕТА ПИР РК 2020

расчет стоимости проектных работ и инженерных изысканий

# Инструкция по установке программы

### СМЕТА ПИР РК 2020

Базовая версия

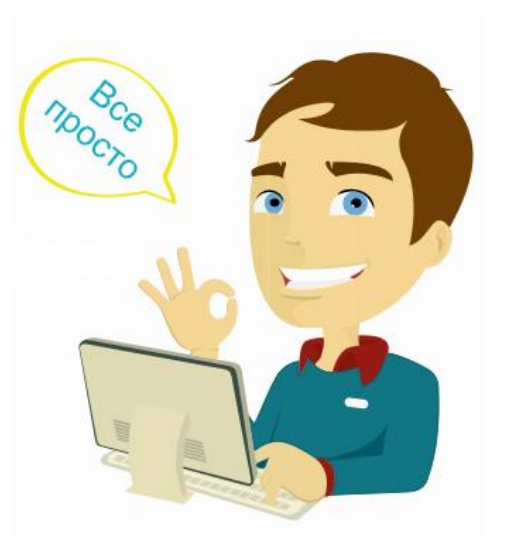

#### **ΤΟΟ «ЦЕНТР СМЕТА РК»**

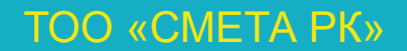

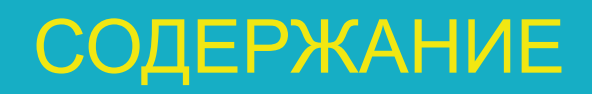

| Введение               | 3 |
|------------------------|---|
| Начало установки       | 4 |
| Выбор папки назначения | 5 |
| Установка программы    | 6 |
| Запуск программы       | 8 |
| Регистрация            | 9 |

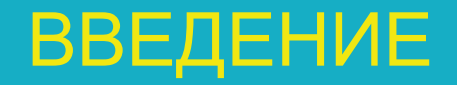

#### Уважаемый пользователь!

СМЕТА ПИР РК 2020 – программа для расчета стоимости проектных работ и инженерных изысканий в соответствии с требованиями Нормативных документов Республики Казахстан.

Данная инструкция поможет Вам легко установить сметную программу, потратив на это минимум времени и сил.

Инструкция сформирована в стиле «шаг за шагом», выполнение которых гарантирует быструю установку программы и хорошее настроение!

Благодарим Вас за выбор программных продуктов нашей компании!

## НАЧАЛО УСТАНОВКИ

Перед запуском файла установки рекомендуем отключить антивирусные программы, это избавит Вас от лишних сообщений на экране и сократит время установки сметной программы.

Для установки программы Вам необходимо обладать правами Администратора на Вашем компьютере.

После запуска файла установки в первом окне (см. рис.1) Вы увидите, какую версию программы Вы устанавливаете, а также контактную информацию о разработчике.

Нажмите «Далее» для продолжения установки.

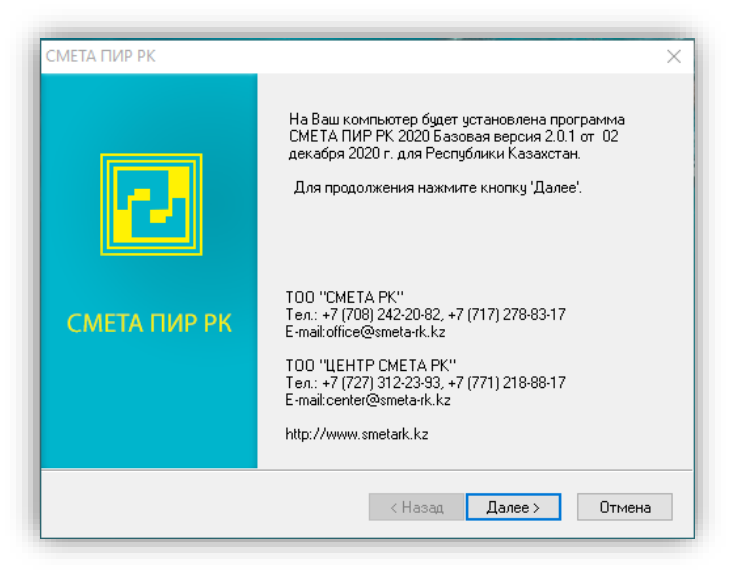

#### Рис.1. Запуск программы установки

## ВЫБОР ПАПКИ НАЗНАЧЕНИЯ

В следующем окне выберите путь для установки программы, по умолчанию это «C:\CLG\CMETA\_PIR\_PK\_2020», см.рис.2.

При необходимости можно изменить путь установки. Для этого нажмите кнопку «Изменить» и выберите другой диск или папку.

К указанному Вами пути автоматически будет добавлена папка «CMETA\_PIR\_PK\_2020».

Нажмите «Далее» для продолжения установки.

| The second second s |
|----------------------------------------------------------------------------------------------------|
|                                                                                                    |
| Изменить                                                                                                    |
|                                                                                                    |
|                                                                                                    |
|                                                                                                    |
|                                                                                                    |

### Рис.2. Выбор папки для установки программы

## УСТАНОВКА ПРОГРАММЫ

Теперь все готово для установки сметной программы.

Нажмите кнопку «Установить» для продолжения установки, см. рис.3.

| СМЕТА ПИР PK 2020 - InstallShield Wizard                                                        | ×                                      |
|-------------------------------------------------------------------------------------------------|----------------------------------------|
| СМЕТА ПИР РК                                                                                    |                                        |
| Нажмите кнопку 'Установить', чтобы начать устан                                                 | овку.                                  |
| Чтобы просмотреть или изменить параметры уста<br>Нажмите кнопку 'Отмена' для выхода из програмн | ановки, нажмите кнопку 'Назад'.<br>иы. |
|                                                                                                 |                                        |
|                                                                                                 |                                        |
|                                                                                                 |                                        |
|                                                                                                 |                                        |
|                                                                                                 |                                        |
| Install©biold                                                                                   |                                        |
| (Ha                                                                                             | зад Установить Отмена                  |

Рис.3. Установка программы

## УСТАНОВКА ПРОГРАММЫ

По завершению установки нажмите кнопку «Готово» - рис.4.

В результате установки на рабочем столе Вашего компьютера появится ярлык для запуска программы «СМЕТА ПИР РК 2020».

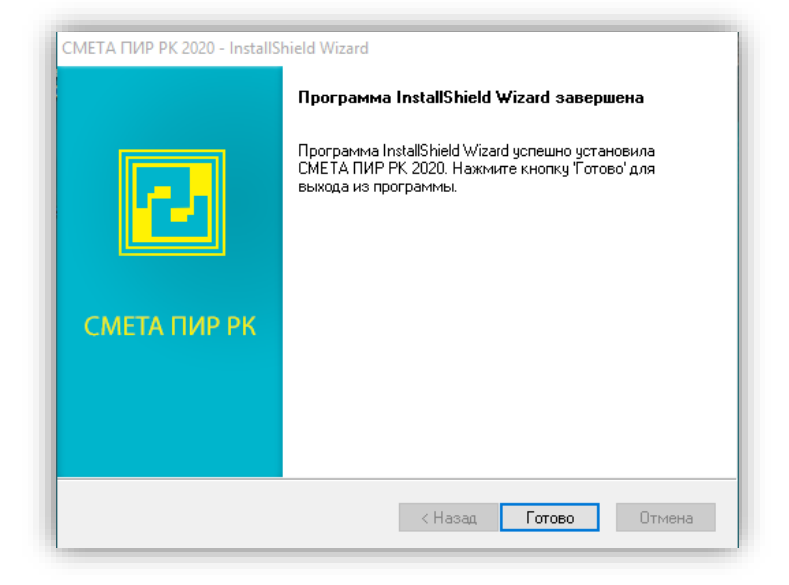

#### Рис.4. Завершение установки

## ЗАПУСК ПРОГРАММЫ

Запускайте программу СМЕТА ПИР РК 2020 двойным щелчком по ярлыку, расположенному на рабочем столе Windows.

После запуска программы появится «Оповещение системы безопасности Windows». Нажмите кнопку «Разрешить доступ» для продолжения запуска сметной программы, см. рис.5.

В результате на экране появится окно регистрации программы СМЕТА ПИР РК 2020 (см. рис.6).

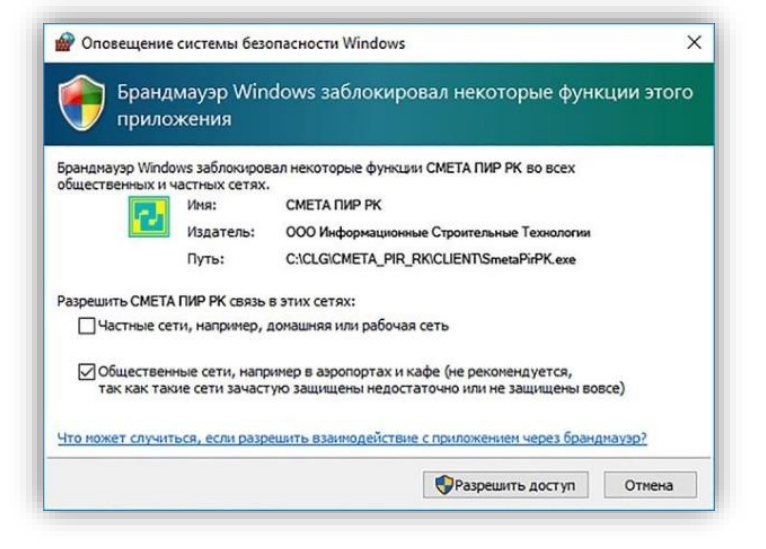

Рис.5. Окно оповещения системы безопасности Windows

## РЕГИСТРАЦИЯ

Лицензионный ключ, необходимый для регистрации программы, был ранее отправлен на электронную почту, которую Вы указали при оформлении заявки на загрузку программы на сайте разработчика.

В окне регистрации выберите файл, содержащий лицензионный ключ, или скопируйте код лицензионного ключа в поле запроса (см. рис.6).

Нажмите кнопку «Продолжить».

| МЕТА ПИ                                                                                                    | P PK 2020                                              | ×                                                          |  |
|----------------------------------------------------------------------------------------------------|--------------------------------------------------------|------------------------------------------------------------|--|
| Л                                                                                                    | Лицензионный ключ отправлен на Вашу электронную почту. |                                                            |  |
| В<br>к                                                                                                    | ведите его в поле "Л<br>файлу, содержащем              | ицензионный ключ" или укажите путь<br>у лицензионный ключ. |  |
| л                                                                                                    | ицензионный ключ                                       | F6190291884180425934                                       |  |
|                                                                                                    |                                                        | Выбор файла<br>с лицензионным ключом                       |  |
| Служба технической поддержки:<br>тел. : +7(717)278-83-17, +7(727)312-23-93<br>E-mail : support@smeta-rk.kz |                                                        |                                                            |  |
| (i) ⊓o                                                                                                    | оддержка                                               | 🗸 Продолжить 🗙 Отмена                                      |  |

#### Рис.6. Ввод лицензионного ключа

## РЕГИСТРАЦИЯ

Сообщите «Код пользователя» службе технической поддержки, нажав на кнопку «Отправить по E-mail» (см. рис.7).

Код регистрации, Вы получите на Вашу электронную почту. Введите Ваш регистрационный код в поле «Код регистрации» или нажмите кнопку «Путь к файлу регистрации» и укажите путь к файлу, содержащему код регистрации (см.рис.7).

Нажмите кнопку «Применить» для завершения регистрации программы.

Если Вы все сделали правильно, на Вашем компьютере запустится программа СМЕТА ПИР РК 2020.

| СМЕТА ПИР РК 2020                                                                                                    | ×                             |  |  |  |  |
|----------------------------------------------------------------------------------------------------|-------------------------------|--|--|--|--|
| Серийный номер                                                                                                    | РК-РІК-32237056-0001 Узменить |  |  |  |  |
| Сообщите код пользователя службе технической поддержки.<br>Для этого нажмите кнопку "Отправить по E-mail" или звоните нам по<br>тел: +7(717)278-83-17, +7(727)312-23-93 |                               |  |  |  |  |
| Код пользователя                                                                                                    |                               |  |  |  |  |
| 34302-11074-39311-61036-40520-00002                                                                                                    |                               |  |  |  |  |
| Введите код регистрации                                                                                                    |                               |  |  |  |  |
| 34124875557408315222172560119541412185089521<br>08606465790213028471509572205695611608983410<br>733395417498498676692                                                   |                               |  |  |  |  |
| і Поддержка                                                                                                    | 🗸 Применить 🗙 Отмена          |  |  |  |  |

#### Рис.7. Ввод кода регистрации

### Желаем Вам приятной работы!!!

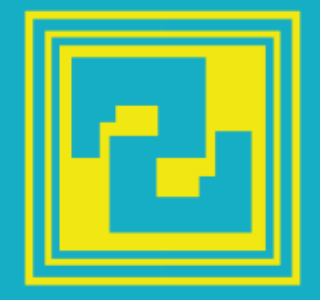

#### **TOO «CMETA PK»**

г. Нур-Султан, ул. газеты "Егемен Казахстан", дом № 9, офис 302 тел.: +7 (708) 242-20-82, +7 (717) 278-83-17 e-mail: office@smeta-rk.kz

#### **ТОО «ЦЕНТР СМЕТА РК»**

г. Алматы, Алмалинский р-н, ул. Шевченко, дом №186, 6 тел.: +7 (727) 312-23-93, +7 (771) 218-88-17 e-mail: center@smeta-rk.kz